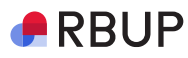

### Snarvei på skrivebordet og bokmerke i nettleser

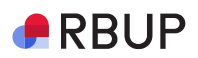

## Du trenger

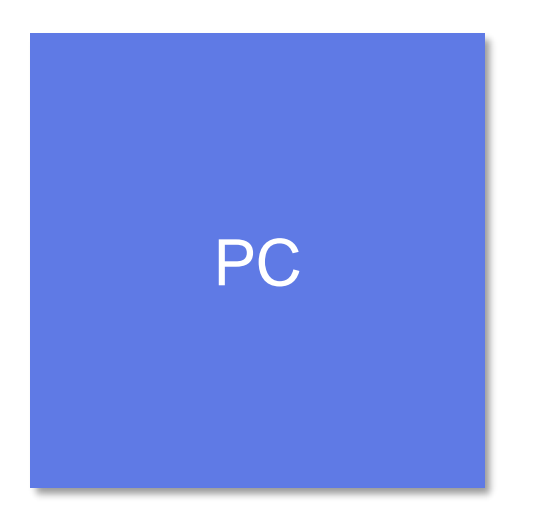

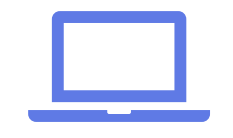

#### **RBUP**

# Legg til innloggingssiden som bokmerke

- Kopier url-lenken: guideme.rbup.no/for-skolehelsetjenesten
  - Marker url-lenken, høyreklikk og kopier (eller ctrl+c)
- Lim lenken inn i nettleseren din
  - Høyreklikk og lim inn (eller ctrl+v) og trykk enter
- Trykk enter

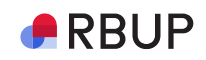

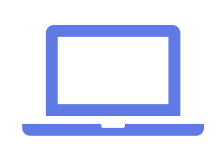

| Home       |   | ×          | +                                                                  | ~ | - | đ  |
|------------|---|------------|--------------------------------------------------------------------|---|---|----|
| ÷ ۵        | G | guideme.rl | bup.no/for-skolehelsetjenesten                                     |   | * |    |
| <b>6</b> 0 | € | For skole  | nelsetjenesten – GuideMe - guideme.rbup.no/for-skolehelsetjenesten |   |   |    |
| pint       | Q | guideme.rl | bup.no/for-skolehelsetjenesten - Google Search                     |   | ŝ | ≩? |
|            |   |            |                                                                    | _ |   |    |

#### **RBUP**

Klikk på stjerne-ikonet til høyre for url-lenken og velg «legg til som bokmerke / add bookmark». Gi bokmerket et navn, for eksempel «Helsesykepleierportalen». Klikk «Done».

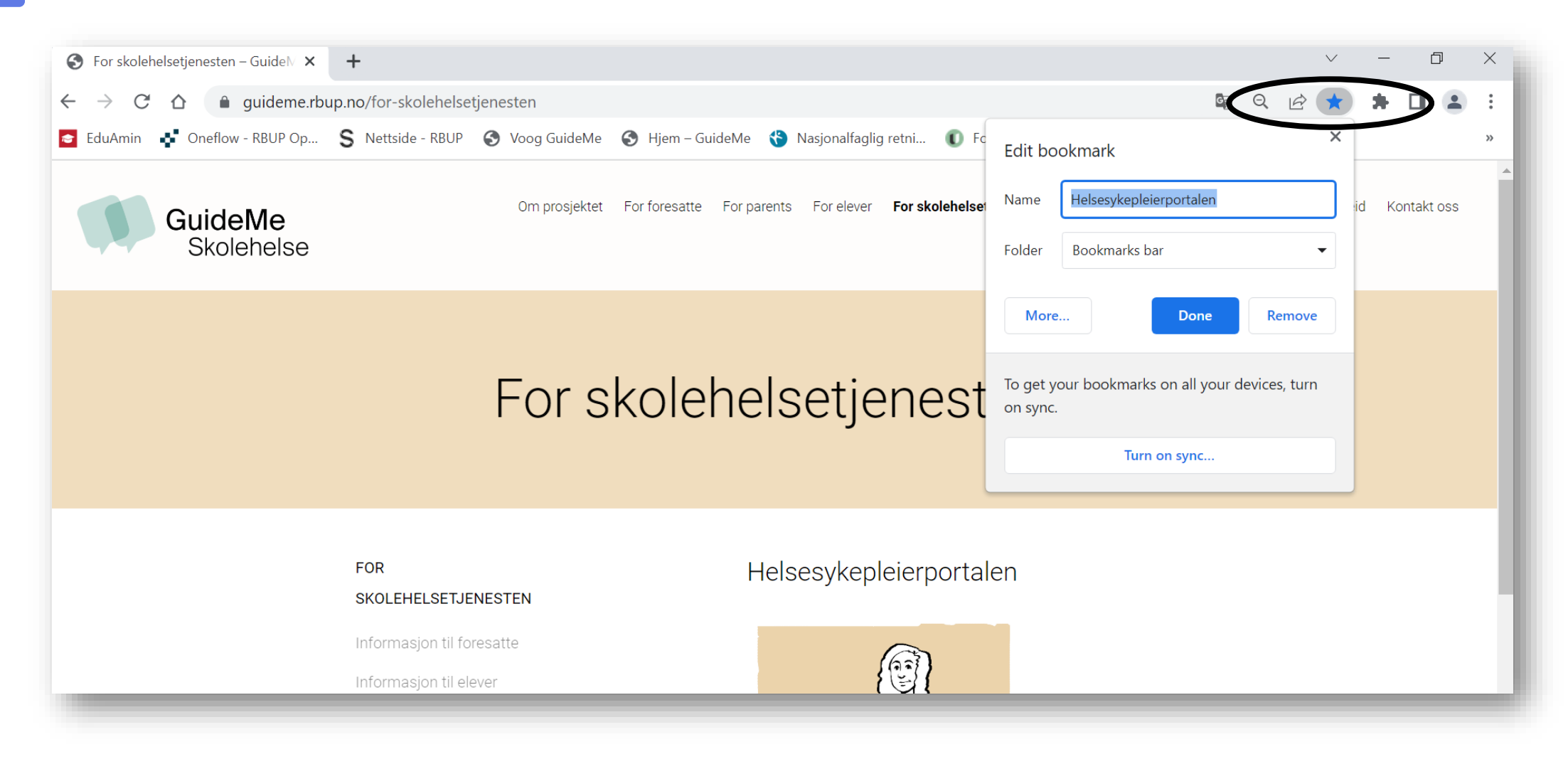

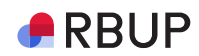

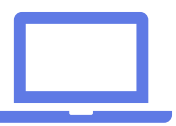

Bokmerket blir synlig i bokmerkeraden under adressefeltet i nettleseren din. Hvis raden ikke er synlig, trykk på de tre prikkene øverst til høyre i nettleseren, velg «Bokmerker / bookmarks» og hak av for «Vis bokmerkerad / show bookmarks bar». Bokmerkeraden blir da synlig i nettleseren din.

| Helsesykepleierport 🖻 EduAmin 🖣 | 🕻 Oneflow - RBUP Op 🂲 Nettside - RBUP 🔇 Voc                                                                                                    | New tab                                                                                             |                                                                                                    | Ctrl+T                                                                                                    |            |     |        |
|---------------------------------|----------------------------------------------------------------------------------------------------|----------------------------------------------------------------------------------------------------|----------------------------------------------------------------------------------------------------|----------------------------------------------------------------------------------------------------|------------|-----|--------|
|                                 |                                                                                                    |                                                                                                    |                                                                                                    |                                                                                                    | New window |     | Ctrl+N |
| QuideMa                         | Om prosjektet For foresatte                                                                                                    | New Incognito window                                                                                | C                                                                                                    | trl+Shift+N                                                                                                    |            |     |        |
| GuideMe<br>Skolehelse           |                                                                                                    | Bookmark this tab Ctrl+D                                                                            |                                                                                                    | History                                                                                                    |            | •   |        |
|                                 |                                                                                                    | Bookmark all tabs Ctrl+Shift+D                                                                      |                                                                                                    | Ctrl+Shift+D                                                                                                    | Downloads  |     | Ctrl+J |
|                                 |                                                                                                    | ✓ Show bookmarks                                                                                    | bar                                                                                                    | Ctrl+Shift+B                                                                                                    | Bookmarks  |     | •      |
|                                 |                                                                                                    | Bookmark manag                                                                                      | er                                                                                                    | Ctrl+Shift+O                                                                                                    | Zoom –     | 75% | + 53   |
|                                 |                                                                                                    | Import bookmark                                                                                     | s and settings                                                                                                    |                                                                                                    | Print      |     | Ctrl+P |
|                                 |                                                                                                    |                                                                                                    | $\checkmark$                                                                                                    | – 0 ×                                                                                                    |            |     |        |
|                                 |                                                                                                    |                                                                                                    | ~                                                                                                    | - 0 ×                                                                                                    |            |     |        |
|                                 |                                                                                                    |                                                                                                    | ×<br>\$ Q & ★                                                                                                    | - • ×                                                                                                    |            |     |        |
|                                 | og GuideMe 🔇 Hjem – GuideMe 🚷 Nasjona                                                                                                    | alfaglig retni 🚺 Fo                                                                                 | ∨<br>© Q 🖄 ★<br>New tab<br>New window                                                                                                    | - 🗇 X                                                                                                    |            |     |        |
|                                 | og GuideMe 🔇 Hjem – GuideMe 🔇 Nasjona                                                                                                    | alfaglig retni 🚺 Fo                                                                                 | <ul> <li>✓</li> <li>Image: Image: I</li></ul> | - □ × Ctrl+T Ctrl+N Ctrl+Shift+N                                                                                                    |            |     |        |
|                                 | og GuideMe 📀 Hjem – GuideMe 😵 Nasjona<br>For parente – For elever – <b>For ekolehelsetiener</b><br>Bookmark this tab                                                            | alfaglig retni 🚺 Fo<br>eten Web-dialog St<br>Ctrl+D                                                 | ✓                                                                                                    | - □ × Ctrl+T Ctrl+N Ctrl+Shift+N                                                                                                    |            |     |        |
|                                 | og GuideMe 📀 Hjem – GuideMe 🔇 Nasjona<br>For parente For elever <b>For ekoleheleatiene</b><br>Bookmark this tab<br>Bookmark all tabs                                            | alfaglig retni ① Fo<br>ten Wab-dialog Sc<br>Ctrl+D<br>Ctrl+Shift+D                                  | <ul> <li>✓</li> <li>✓</li> <li>▲</li> <li>▲</li> <li>▲</li> <li>New tab</li> <li>New window</li> <li>New Incognito window</li> <li>History</li> <li>Downloads</li> </ul>                                                                                                    | - 🛛 ×<br>Ctrl+T<br>Ctrl+N<br>Ctrl+Shift+N<br>Ctrl+J                                                                                                    |            |     |        |
|                                 | og GuideMe 📀 Hjem – GuideMe 😵 Nasjona<br>Eor parents – Eor elever – <b>For skolabelsetiener</b><br>Bookmark this tab<br>Bookmark all tabs                                       | alfaglig retni ① Fo<br>eten Web-dialog St<br>Ctrl+D<br>Ctrl+Shift+D<br>Ctrl+Shift+B                 | <ul> <li>✓</li> <li>✓</li></ul>                                                                                                    | - □ × Ctrl+T Ctrl+N Ctrl+Shift+N Ctrl+J Ctrl+J                                                                                                    |            |     |        |
|                                 | og GuideMe 📀 Hjem – GuideMe 🔇 Nasjona<br><u>For parente</u> For elever For skolebalsetiener<br>Bookmark this tab<br>Bookmark all tabs<br>Show bookmarks bar<br>Bookmark manager | alfaglig retni ① Fo<br>cton Web-dialog St<br>Ctrl+D<br>Ctrl+Shift+D<br>Ctrl+Shift+B<br>Ctrl+Shift+O | Vew tab<br>New window<br>New Incognito window<br>History<br>Downloads<br>Bookmarks<br>Zoom –                                                                                                    | - □ × Ctrl+T<br>Ctrl+N<br>Ctrl+Shift+N Ctrl+Shift+N <td></td> <td></td> <td></td> |            |     |        |

6

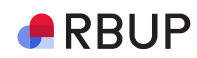

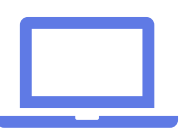

Hvis du har flere bokmerker i nettleseren fra før, vil det nye bokmerket legge seg bakerst i raden. Dersom bokmerket ikke er synlig, klikk på pilen til høyre for å se en liste over alle bokmerker du har. Klikk på bokmerket du laget og dra bokmerket inn på bokmerkeraden under adressefeltlinjen i nettleseren.

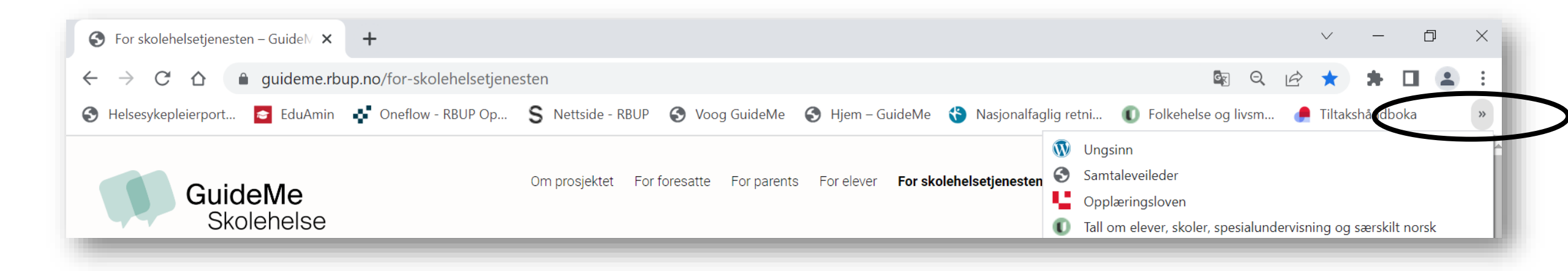

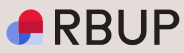

# Bokmerket fungerer nå som en snarvei til innloggingssiden

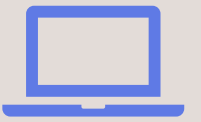

## Bokmerket som snarvei på skrivebordet

Hvis du vil lage en snarvei til Helsesykepleierportalen på skrivebordet ditt, kopier bokmerket over på skrivebordet ved å dra ikonet på bokmerket over på skrivebordet.

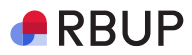

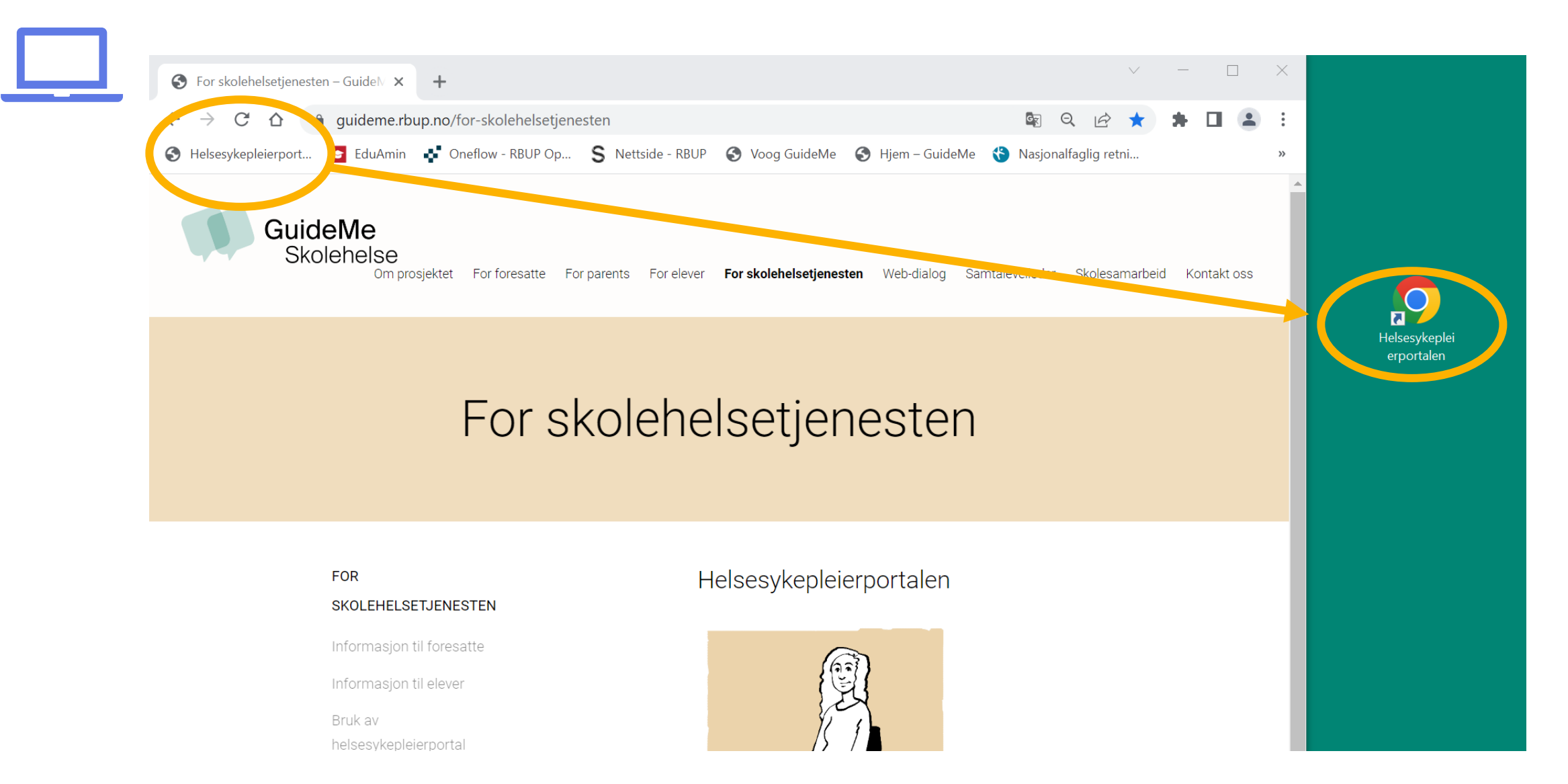

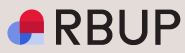

## Klikk på bokmerket for å åpne innloggingsvinduet til Helsesykepleierportalen og logg inn.

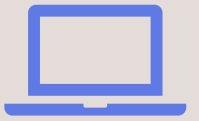